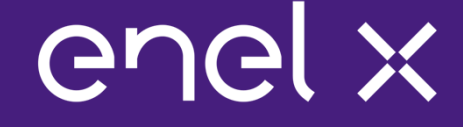

### Auction Platform Training, Troubleshooting, and Support

RGGI CO<sub>2</sub> Budget Trading Programs CO<sub>2</sub> Allowance Auction

15/01/2020

#### Outline

### enel x

Section 1 – Auction Platform Training Webinar

- Introductions
- Training Session Overview
- Training Session Objectives
- Training Session Access Information
- Training Session Rules
- Webinar
- Demo Auction on the Auction Platform

Section 2 – Auction Platform Troubleshooting and Support

### Section 1 – Auction Platform Training Webinar

enelx

#### Introductions

# enel x

#### **Mike Simari**

- Deputy Program Manager
- Enel X
- Email: auctionmanager.enelxnorthamerica@enel.com
- Phone: (978) 804-2021

#### Jon Harvey

- RGGI CO<sub>2</sub> Budget Trading Programs Auction Manager
- Enel X
- Email: auctionmanager.enelxnorthamerica@enel.com
- Phone: (703) 795-8927

#### **Training Session Overview**

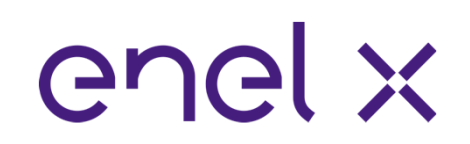

Auction Platform Training Webinar

- Step-by-step demonstration of how to sign in to RGGI's Auction Platform and place a bid

Demo Auction on the Auction Platform

- All training session participants will get an opportunity to bid in an auction that mirrors the upcoming auction

### **Training Session Objectives**

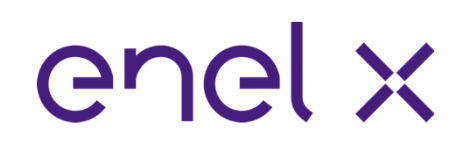

Familiarize qualified applicants with RGGI's Auction Platform

Provide an opportunity for qualified applicants to practice bidding in an auction that mirrors the upcoming auction in terms of:

- Auction format
- Auction procedures
- Number of CO<sub>2</sub> allowances to be auctioned
- A bidder's financial security limitation
- A bidder's quantity limitation

Provide information on how to troubleshoot and resolve technical problems

### **Training Session Access Information**

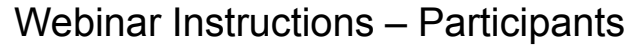

- To register for the webinar, please follow the link provided in the Auction Notice
- After registering you will receive a confirmation email containing information about joining the Webinar.

#### Demo Auction on the Auction Platform - Participants

- Point your browser to:

#### https://rggi.exchange.apps.enelx.com

- Type in your assigned username and password and click the "Sign In" Button

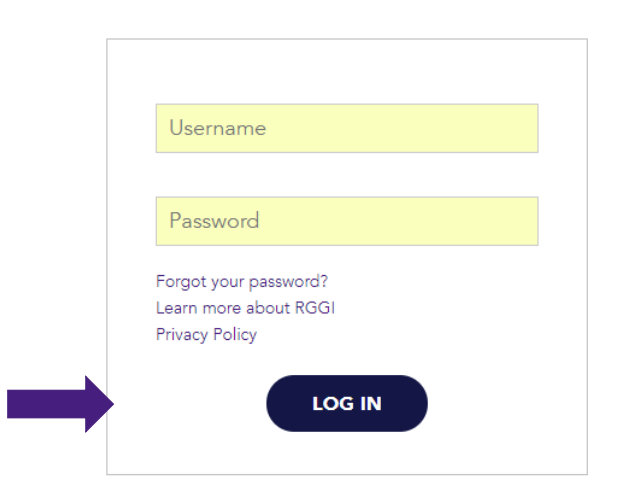

© 2014-2018 Enel X S.r.I. All Rights Reserved.

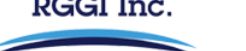

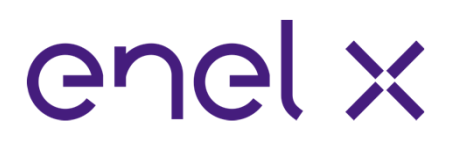

### **Training Session Rules**

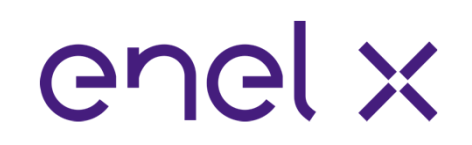

Questions should only pertain to the auction platform (i.e., how to submit a bid, view results, etc.)

All training participants are on "Listen Only" mode

All training participants are provided one way to ask questions during each training session:

- There will be a "chat" feature available during the webinar
  - Training participants can submit questions at any time during the session
  - Enel X will attempt address questions either verbally or through the "chat" function during the webinar
  - All questions submitted through the "chat" function will only be seen by Enel X and not by any other training participants
- In the event you experience a significant problem, please call Mike Simari at (978) 804-2021

#### Webinar – Sign In Page

# enel x

This is the RGGI Auction Platform's Sign In Page

To sign in, go to https://rggi.exchange.apps.enelx .com

Type in your assigned user name and password and click the "Sign In" button

 If you have any sign in issues, please contact the Webinar host via the chat function

| Usern                               | ame                                     |  |
|-------------------------------------|-----------------------------------------|--|
| Passw                               | ord                                     |  |
| Forgot yo<br>Learn mo<br>Privacy Pe | our password?<br>re about RGGI<br>blicy |  |
|                                     | LOG IN                                  |  |

#### Webinar – Start Page

The Bidder's landing page

This is the RGGI Auction Platform's Start Page

After signing in to the auction platform you are automatically directed to this page

| RGGI                                     | nc.                               | TRANSACTIONS                                                                                       |                                                                                                    |                                                                                       | 🛔 Erica Demo 1 🛛 🗸                                        |
|------------------------------------------|-----------------------------------|----------------------------------------------------------------------------------------------------|----------------------------------------------------------------------------------------------------|---------------------------------------------------------------------------------------|-----------------------------------------------------------|
| Start Announceme                         | nts RFPs                          | Bids/Offers                                                                                        |                                                                                                    |                                                                                       |                                                           |
|                                          |                                   |                                                                                                    |                                                                                                    |                                                                                       | Time 1:32:31 PM EPT                                       |
| START PAGE                               |                                   |                                                                                                    |                                                                                                    |                                                                                       |                                                           |
| Welcome Erica Demo                       | 1 of Demo S                       | upplier 1                                                                                          |                                                                                                    |                                                                                       |                                                           |
| New to the Exchange? H                   | iere's an overv                   | iew of how to get started:                                                                         |                                                                                                    |                                                                                       |                                                           |
| Announcements de<br>RFPs (pricing events | tail sourcing op<br>associated wi | portunities for the customers we work with. A t<br>th them, with terms and pricing varying for eac | pical announcement includes a description of the<br>n. To browse current Announcements click the Ann | opportunity, location, key dates, and supporting documents such as<br>ouncements tab. | usage data. Announcements will typically have one or more |
| RFPs are specific cu                     | stomer pricing                    | events which relate to Announcements. Our m                                                        | est common event formats include Open auction ev                                                     | ents and Sealed Bid events. For direct access to current pricing ev                   | ents, click on the RFPs tab.                              |
| Bids/Offers provides                     | convenient ac                     | cess to pricing you've previously submitted. Th                                                    | is is useful for refreshing your pricing on RFPs or s                                                | mply reviewing all your active pricing on the Exchange. To view all                   | of your active bids/offers, click the Bids/Offers tab.    |
| Version Information: R                   | elease 17.4.0.                    | 27600 (3/23/2017)                                                                                  |                                                                                                    |                                                                                       |                                                           |
|                                          |                                   |                                                                                                    |                                                                                                    |                                                                                       |                                                           |
|                                          |                                   |                                                                                                    |                                                                                                    |                                                                                       |                                                           |
|                                          |                                   |                                                                                                    |                                                                                                    |                                                                                       |                                                           |
|                                          |                                   |                                                                                                    |                                                                                                    |                                                                                       |                                                           |
|                                          |                                   |                                                                                                    |                                                                                                    |                                                                                       |                                                           |
|                                          |                                   |                                                                                                    |                                                                                                    |                                                                                       |                                                           |
|                                          |                                   |                                                                                                    |                                                                                                    |                                                                                       |                                                           |
|                                          |                                   |                                                                                                    |                                                                                                    |                                                                                       |                                                           |
|                                          |                                   |                                                                                                    |                                                                                                    |                                                                                       |                                                           |
|                                          |                                   |                                                                                                    |                                                                                                    |                                                                                       |                                                           |
|                                          |                                   |                                                                                                    |                                                                                                    |                                                                                       |                                                           |
|                                          |                                   |                                                                                                    |                                                                                                    |                                                                                       |                                                           |
|                                          |                                   |                                                                                                    | Language Preference:                                                                                 | English (US)                                                                          |                                                           |
|                                          |                                   |                                                                                                    | Powered by E                                                                                         | nerNOC                                                                                |                                                           |
|                                          |                                   |                                                                                                    | © EnerNOC, Inc. 2004-2017. All rights reserve                                                        | I.   Data Disclaimer & Privacy Statement                                              |                                                           |

## enel x

#### Webinar – RFPs Start Page

enel x

Where to find active pricing events (RFPs)

This is the RGGI Auction Platform's RFPs Start Page

All active RGGI RFPs a bidder is approved for are listed here

Bidders can filter and search for old RGGI RFPs using the fields at the top of the page

To view a RGGI RFP, click on the RFP number which is a hyperlink

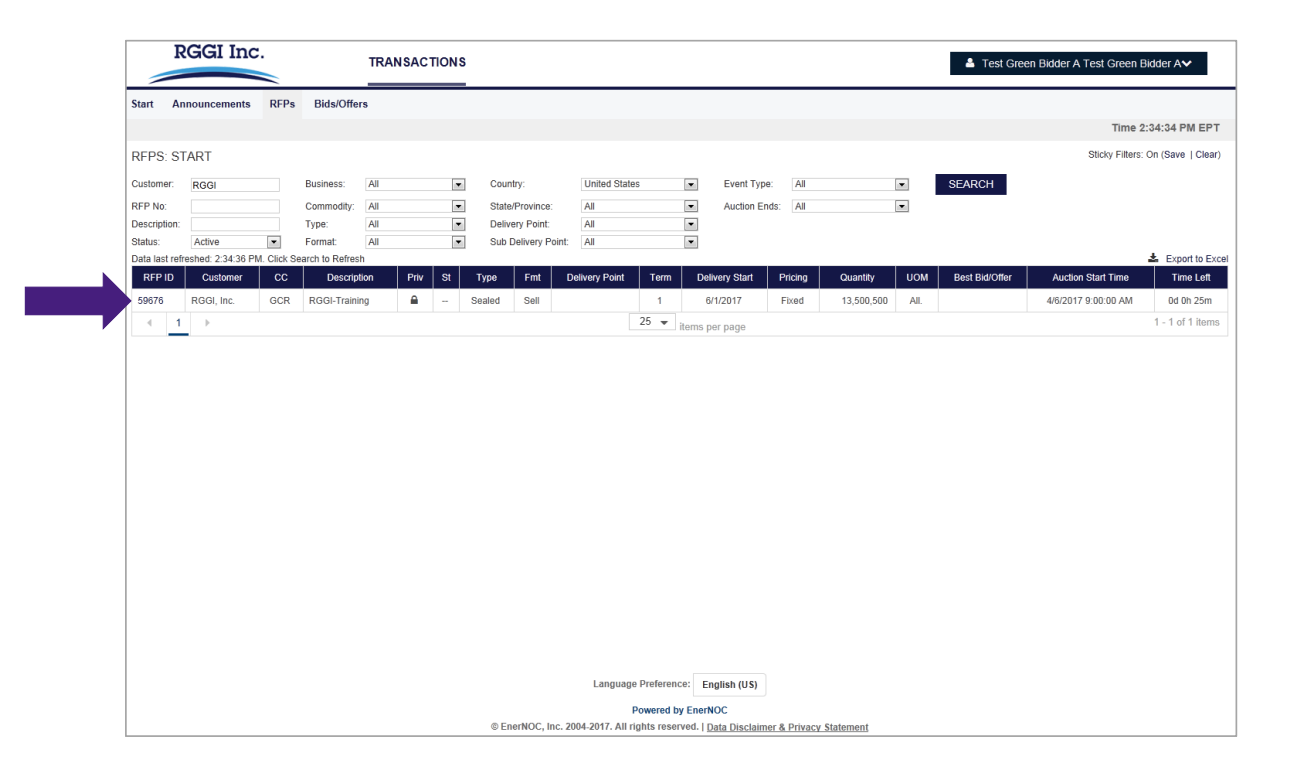

#### Webinar – RFP View Page

Where to find all pricing event related information

# enel x

This is the RGGI Auction Platform's RFP View Page

The RFP View contains all auction information, such as start and end time, time remaining, contract info, amongst others

To place a bid for this RFP, click on the "Place Bid" button

|                                                                                                    | TRANSACTIONS                                                                                                    | Test Green Bidder A Test Green Bidder A                                                                                                    |
|----------------------------------------------------------------------------------------------------|----------------------------------------------------------------------------------------------------|----------------------------------------------------------------------------------------------------|
| start Announcements RFPs                                                                                                    | Bids/Offers                                                                                                    |                                                                                                    |
| /iew RFP Bid History Awards                                                                                                    |                                                                                                    | Time 2:35:55 Pi                                                                                                    |
| RFP VIEW: 59676 - GREEN CF                                                                                                    | REDITS                                                                                                    |                                                                                                    |
|                                                                                                    |                                                                                                    |                                                                                                    |
|                                                                                                    |                                                                                                    | PLACE BID                                                                                                    |
| General Information                                                                                                    |                                                                                                    |                                                                                                    |
| Descrip                                                                                                    | tion: RGGI-Training                                                                                                    | Total Quantity: 13,500,500 All.                                                                                                    |
| Customer Na                                                                                                    | ame: RGGI, Inc.                                                                                                    | Number of Accounts:                                                                                                    |
| Customer Con                                                                                                    | tact *******                                                                                                    | Product Type: Current Control Period Allowances                                                                                                    |
| Deal Num                                                                                                    | iber: 33378 Announcement:                                                                                                    | Last Updated: Erica Martunas, 4/6/2017 9:55:01 AM                                                                                                    |
| State/Provi                                                                                                    | nce: Multiple                                                                                                    |                                                                                                    |
| Cou                                                                                                    | nuy. USA                                                                                                    |                                                                                                    |
| Auction Information                                                                                                    |                                                                                                    |                                                                                                    |
| Auction Information<br>Auction Start 1                                                                                                    | Firme 4/6/2017 9:00:00 AM                                                                                                    | RFP Status: Active                                                                                                    |
| Auction Information<br>Auction Start 1<br>Auction End T                                                                                                    | Time 4/6/2017 9:00:00 AM<br>Ime: 4/6/2017 3:00:00 PM                                                                                                    | RFP Status: Active<br>Opening Bid (SVIII): 2.00000<br>Deserve Deter (SVIII): 2.0000                                                                                                    |
| Auction Information<br>Auction Start 1<br>Auction End T<br>Auction F                                                                                                    | Time 46(2017 9:00:00 AM<br>Ime: 46(2017 3:00:00 PM<br>Ype: Sealed<br>met Convert Sell                                                                                                    | RFP Status: Active<br>Opening Bid (\$/AI.): 2.00000<br>Reserve Pice (\$/AI.): 2.00000                                                                                                    |
| Auction Information<br>Auction Start 1<br>Auction End T<br>Auction F<br>Auction F<br>Auction Curre                                                                                                    | Time 4/6/2017 9:00:00 AM<br>time: 4/6/2017 3:00:00 PM<br>ype: Sealed<br>mat: Forward - Sell<br>nor; USD-US Dollar                                                                                       | RFP Status: Active<br>Opening lid (\$/ML): 2.00000<br>Reserve Price (\$/AL): 2.00000<br>Time Left: 0d 0h 24m 4s<br>Your Total Bite: 0                                                                                                    |
| Auction Information<br>Auction Start 1<br>Auction For<br>Auction For<br>Auction Corr<br>Bit Significant D                                                                                                    | Time 46i2017 9:00:00 AM<br>ime: 46i2017 3:00:00 PM<br>ype: Sealed<br>mat: Forward. Sell<br>ncy: USD - US Dollar<br>gits: 2                                                                              | RFP Status: Active<br>Opening Bid (\$/AII.): 2.00000<br>Reserve Price (\$/AII.): 2.00000<br>Time Left: 0d 0h 24m 4s<br>Your Total Bids:: 0<br>High Bid (\$/AII.): ******                                                                                                    |
| Auction Information<br>Auction Start<br>Auction End T<br>Auction T<br>Auction Curre<br>Bid Significant)<br>Bid Increment (3/                                                                                                    | Time 46i2017 9:00:00 AM<br>ime: 46i2017 3:00:00 PM<br>ype: Sealed<br>mat: Forward: Sell<br>ncy: USD - US Dollar<br>gifs: 2<br>All.): 0.01000                                                            | RFP Status: Active<br>Opening Bid (\$/AII.) : 2.00000<br>Reserve Price (\$/AII.): 2.00000<br>Time Left: 0d 0h 24m 4s<br>Your Total Bids: 0<br>High Bid(\$/AII.): ********<br>High Bidder: *******                                                                                                    |
| Auction Information<br>Auction Start 1<br>Auction For<br>Auction For<br>Auction Corre<br>Bid Significant D<br>Bid Increment (\$/<br>Multiple Unit Auction Information                                                                                                    | Time 4/6/2017 9:00:00 AM<br>ime: 4/6/2017 3:00:00 PM<br>ype: Sealed<br>mat: Forward: Sell<br>ncy: USD - USD collar<br>gifs: 2<br>All.): 0.01000                                                         | RFP Status: Active<br>Opening Idi (\$/M1): 2.00000<br>Reserve Price (\$/AL): 2.00000<br>Time Left: 0d 0h 24m 4s<br>Your Total Bids: 0<br>High Bidder: *******                                                                                                    |
| Auction Information<br>Auction Start 1<br>Auction For<br>Auction For<br>Auction For<br>Auction Corr<br>Bid Significant Di<br>Bid Increment (SJ<br>Multiple Unit Auction Information                                                                                                    | Time 4/6/2017 9:00:00 AM<br>time: 4/6/2017 3:00:00 PM<br>ypa: Sealed<br>mat: Forward: Sell<br>ncy: USD - USD ollar<br>gifs: 2<br>All.): 0.01000<br>Unit: True                                           | RFP Status: Active<br>Opening Bid (\$/AIL) : 2.00000<br>Reserve Price (\$/AIL): 2.00000<br>Time Left: 0d 0h 24m 4s<br>Your Total Bids: 0<br>High Bidder: *******<br>High Bidder: *******                                                                                                    |
| Auction Information<br>Auction Start 1<br>Auction For<br>Auction For<br>Auction For<br>Auction Curre<br>Bid Significant Di<br>Bid Increment (\$/<br>Multiple Unit Auction Information<br>Multiple<br>Rou                                                                                        | Time 46(2017 9:00:00 AM<br>ime: 46(2017 3:00:00 PM<br>ype: Sealed<br>mat: Forward: -Sell<br>mat: Forward: -Sell<br>mat: 2<br>All.; 0.01000<br>Unit: True<br>ds: Single                                  | RFP Status: Active<br>Opening Bid (\$/AIL): 2.00000<br>Reserve Price (\$/AIL): 2.00000<br>Time Left: 0d 0h 24m 4s<br>Your Total Bids: 0<br>High Bid (\$/AIL): *******<br>High Bidder: *******<br>Bidder Quantity Cap Type: Participant<br>Settlement Rule: Uniform                                                      |
| Auction Information<br>Auction Start 1<br>Auction End T<br>Auction T<br>Auction T<br>Auction Cure<br>Bid Significant Di<br>Bid Increment (&<br>Multiple Unit Auction Information<br>Rou<br>Rou<br>Quantly Significant D                                                                         | Time 46(2017 9:00:00 AM<br>Ime: 46(2017 3:00:00 PM<br>ype: Sealed<br>mat: Forward - Sell<br>nor; USD - USD Dollar<br>gits: 2<br>All.): 0.01000<br>Unit: True<br>nds: Single                             | RIFP Status: Active<br>Opening Bid (\$/AII.): 2.00000<br>Reserve Pilce (\$/AII.): 2.00000<br>Time Left: 0d 0h 24m 4s<br>Your Total Bids: 0<br>High Bidd (\$/AII.): ********<br>High Bidder: *******<br>Bidder Quantity Cap Type: Participant<br>Settlement Rule: Uniform<br>To Breaker: Random                          |
| Auction Information<br>Auction Start 1<br>Auction For<br>Auction For<br>Bid Significant D<br>Bid Increment (\$/<br>Multiple Unit Auction Information<br>Multiple<br>Rou<br>Quantity Significant D<br>Minimum Bid Quantity (                                                                     | Time 4/6/2017 9:00:00 AM<br>Ime: 4/6/2017 3:00:00 PM<br>ype: Sealed<br>mat: Forward - Sell<br>no; USD - USD ollar<br>igits: 2<br>All.): 0.01000<br>Unit: True<br>Highs 0<br>All.): 1,000                | RFP Status: Active<br>Opening Bid (\$/ML): 2.00000<br>Reserve Price (\$/AL): 2.00000<br>Time Left: 0 dú /h 24m 4s<br>Your Total Bids: 0<br>High Bid (\$/AL): *******<br>High Bid (\$/AL): *******<br>Bidder Quantity Cap Type: Participant<br>Settlement Rule: Uniform<br>Tie Broker. Random<br>Anglo Dutch Style: Fate |
| Auction Information<br>Auction Information<br>Auction For<br>Auction For<br>Auction For<br>Auction Crim<br>Bid Significant D<br>Bid Increment (\$//<br>Multiple Unit Auction Information<br>Multiple<br>Rou<br>Quantity Significant D<br>Minimum Eid Quantity (<br>Minimum Eid Size Increment ( | Time 4/6/2017 9:00:00 AM<br>Iine: 4/6/2017 3:00:00 PM<br>ype: Sealed<br>mat: Forward: Sell<br>ncy: USD - USD ollar<br>gits: 2<br>All.): 0.01000<br>Unit: True<br>nds: Single<br>Highs 0<br>All.): 1.000 | RFP Status: Active<br>Opening Bid (\$/AIL): 2.00000<br>Reserve Price (\$/AIL): 2.00000<br>Time Left: 0d 0h 24m 4s<br>Your Total Bids: 0<br>High Bid(s/AIL): *******<br>High Bidder: ******<br>Bidder Quantity Cap Type: Participant<br>Settlement Rule: Uniform<br>Tie Breaker: Random<br>Angio Dutch Style: False      |

#### Webinar – Place Bid Acknowledgement Page

Terms and conditions must be acknowledged prior to the submission of the first bid

### enel x

This is the RGGI Auction Platform's Place Bid Acknowledgement Page

Prior to the submission of the first bid, bidders must acknowledge the terms and conditions contained in the Auction Notice

Click the "I Accept" button to proceed

| RGGI Inc.                       | TRANSACTIONS                                                                                                    | ▲ Test Green Bidder A Test Green Bidder A |
|---------------------------------|----------------------------------------------------------------------------------------------------|-------------------------------------------|
| Start Announcements RFPs Bids/O | lers                                                                                                    | Test 0.07.04 DM                           |
| PLACE BID: 59676 - GREEN CREDIT |                                                                                                    | Time 2.37.24 PM                           |
|                                 | Terms And Conditions                                                                                                    |                                           |
|                                 | By bidding on this RFP you agree to abide by (in order of precedence) the requirements of the<br>Customer's solicitation/auction notice/contract, and any other contracts currently in place between you<br>and World Energy and or EnerNOC, Inc. | u                                         |
|                                 | I AGREE CANCEL                                                                                                    |                                           |
|                                 |                                                                                                    |                                           |
|                                 |                                                                                                    |                                           |
|                                 |                                                                                                    |                                           |
|                                 |                                                                                                    |                                           |
|                                 |                                                                                                    |                                           |
|                                 |                                                                                                    |                                           |
|                                 |                                                                                                    |                                           |
|                                 |                                                                                                    |                                           |
|                                 | Language Preference: English (US)                                                                                                    |                                           |
|                                 | Powered by EnerNOC<br>© EnerNOC, Inc. 2004-2017. All rights reserved.   <u>Data Disclaimer &amp; Privacy Statement</u>                                                                                                    |                                           |

#### Webinar - Place Bid Page [1]

Bidding is a 2 step process, submitting the bid on this page is the first step

# enel x

This is the RGGI Auction Platform's Place Bid Page

Bidders must submit their bid price according to the rules stipulated on the RFP View Page

Bidding is a 2 step process

Time remaining in the pricing event, reserve price, minimum lot size, and bid quantity are listed

Click the "Confirm Bid" button to submit a bid

|                             |              |                                                                         | ▲ Test Green Bloder A Test Green Bloder A |
|-----------------------------|--------------|-------------------------------------------------------------------------|-------------------------------------------|
| Start Announcements RFPs    | Bids/Offers  |                                                                         |                                           |
| View RFP Bid History Awards |              |                                                                         | Time 2:38:24 PM EPT                       |
| PLACE BID: 59676 - GREEN C  | REDIT        |                                                                         | RGGI, INC.                                |
|                             |              |                                                                         | Fixed - 1 mo RGGI-Training                |
|                             |              | RFP 59676 - Green Credits                                               |                                           |
|                             |              | Time Left: 0d 0h 21m 34s                                                |                                           |
|                             |              | (time remaining as of last refresh)                                     |                                           |
|                             | Oţ           | Total Quantity (All.): 2.00000<br>Total Quantity (All.): 13,500,500     |                                           |
|                             | M<br>Minimun | inimum Bid Quantity (All.): 1,000<br>n Lot Size Increment (All.): 1,000 |                                           |
|                             |              | Reserve Price (\$/All.): 2.00000                                        |                                           |
|                             |              | ngn bia zanouna (ezza.).                                                |                                           |
|                             |              | Bid Amount (\$/All.):<br>Bid Quantity (All.):                           |                                           |
|                             |              |                                                                         |                                           |
|                             |              | (you will confirm bid on next page)                                     | •                                         |
|                             |              |                                                                         |                                           |
|                             |              |                                                                         |                                           |
|                             |              |                                                                         |                                           |
|                             |              |                                                                         |                                           |
|                             |              |                                                                         |                                           |
|                             |              |                                                                         |                                           |
|                             |              |                                                                         |                                           |
|                             |              |                                                                         |                                           |
|                             |              |                                                                         |                                           |
|                             |              | Language Preference: English (US)                                       |                                           |
|                             |              | Powered by EnerNOC                                                      |                                           |

#### Webinar – Place Bid Page [2]

All bids are evaluated against the auction rules

### All bids are evaluated in real time against the bidding rules and constraints

These include the number of significant digits, the bid increment, the reserve price, and the minimum lot size

If any errors occur, a message appears listing all the errors that must be corrected

The bid makes the corrections on this page

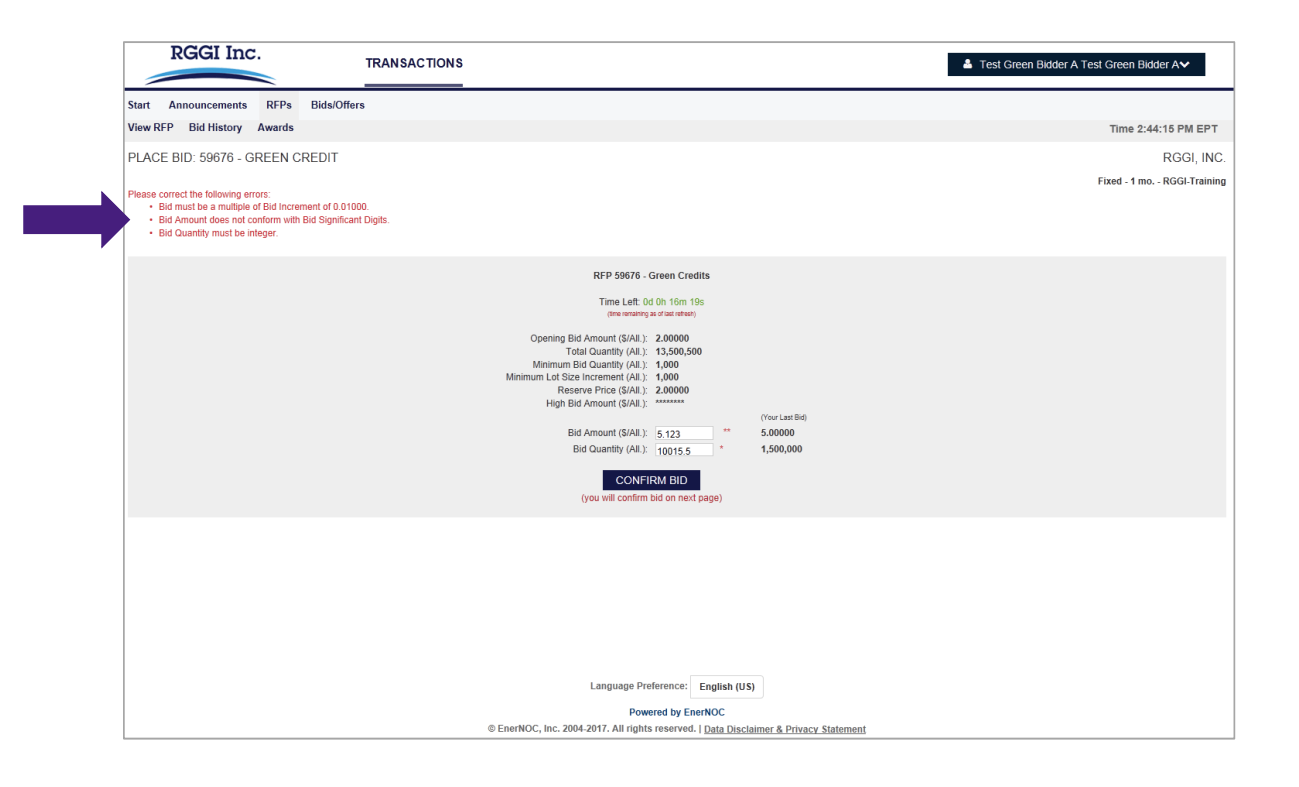

enel x

#### Webinar - Place Bid Page [3]

All bids are evaluated against the bidder's unique bidding limitations

# enel x

All bids are then evaluated in real time against the bidding limitations

These include the bid quantity and financial security limitations

If any limitation is exceed, a message appears listing all the errors that must be corrected

The bidder clicks the "Bid Again" button to go back to the Place Bid Page

| ł              | RGGI Ind            | c.               | TRANSACTIONS                                                            | Let a Test Green Bidder A Test Green Bidder A ✓ |
|----------------|---------------------|------------------|-------------------------------------------------------------------------|-------------------------------------------------|
| Start A        | nouncements         | RFPs             | Bids/Offers                                                             |                                                 |
| View RFP       | Bid History         | Awards           |                                                                         | Time 2:42:52 PM EPT                             |
| PLACE E        | ID: 59676 - 0       | GREEN C          | REDIT                                                                   | RGGI, INC.                                      |
| Your bid wa    | s unsuccessful.     |                  |                                                                         | Fixed - 1 mo RGGI-Training                      |
| Your bid am    | ount of 7.35000     | (\$/All.) failed | for the following reason:                                               |                                                 |
| Cumulative     | Quantity of your b  | ids exceede      | Quantity Cap per Bidder of 25.00%.                                      |                                                 |
| If you would   | like to bid again,  | click the "Bio   | Again" button or click "View RFP" to return to RFP View page.           |                                                 |
|                |                     |                  |                                                                         |                                                 |
| BID AG         | AIN                 |                  |                                                                         |                                                 |
| (you will retu | Irn to Bid Entry Pa | age)             |                                                                         |                                                 |
|                |                     |                  |                                                                         |                                                 |
|                |                     |                  |                                                                         |                                                 |
|                |                     |                  |                                                                         |                                                 |
|                |                     |                  |                                                                         |                                                 |
|                |                     |                  |                                                                         |                                                 |
|                |                     |                  |                                                                         |                                                 |
|                |                     |                  |                                                                         |                                                 |
|                |                     |                  |                                                                         |                                                 |
|                |                     |                  |                                                                         |                                                 |
|                |                     |                  |                                                                         |                                                 |
|                |                     |                  |                                                                         |                                                 |
|                |                     |                  | Language Preference: English (US)                                       |                                                 |
|                |                     |                  | Powered by EnerNOC                                                      |                                                 |
|                |                     |                  | © EnerNOC, Inc. 2004-2017. All rights reserved.   Data Disclaimer & Pri | vacy Statement                                  |

#### Webinar - Place Bid Page [4]

Bidding is a 2 step process, submitting the bid is the second step

# enel x

If the bid submitted by the bidder meets all bidding rules and limitations, the Auction Platform proceeds to the second step in the bidding process

At this point, the bidder must click the "Submit Bid" button to officially register the bid or the bidder can click the "Cancel" button to withdraw the bid

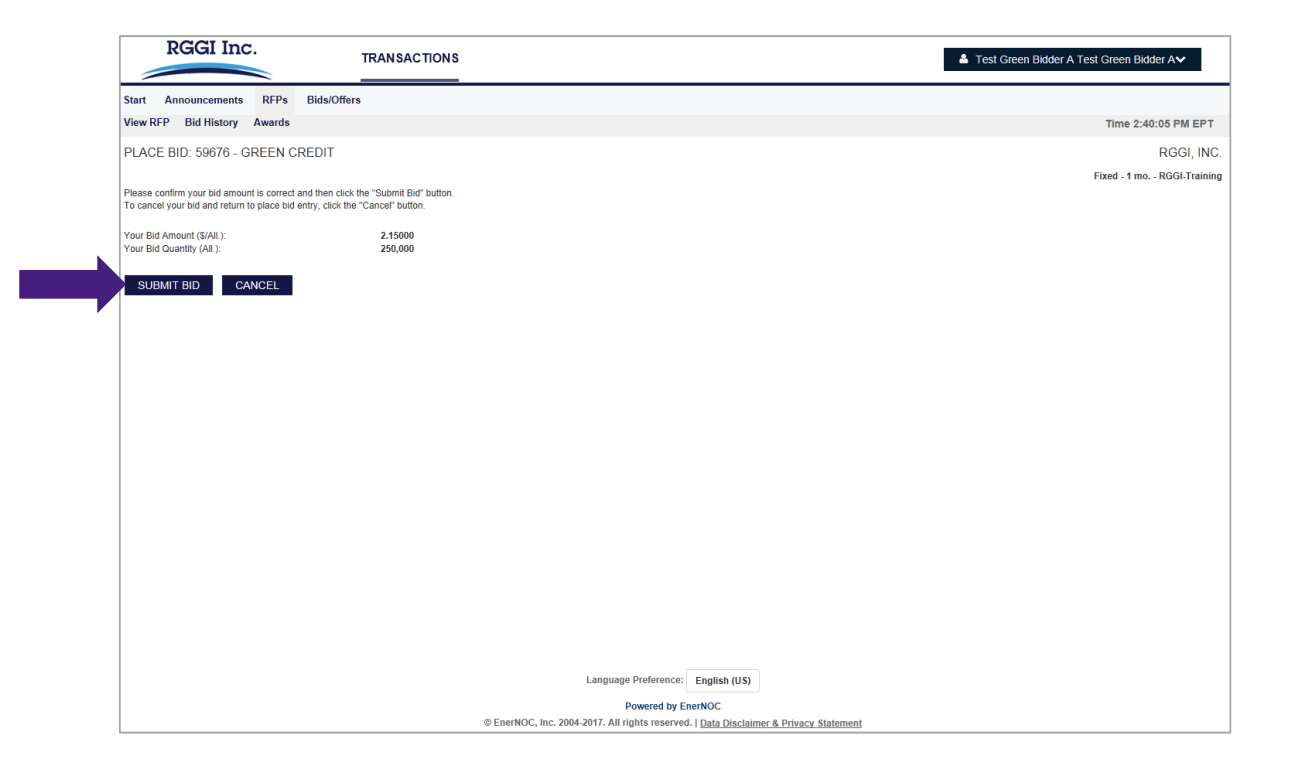

#### Webinar - Place Bid Page [5]

Once a bid is submitted, the Auction Platform officially registers the bid

### enel x

Once a bid is officially submitted the Auction Platform will report that the bid has been registered

A bidder can immediately bid again by clicking the "Bid Again" button

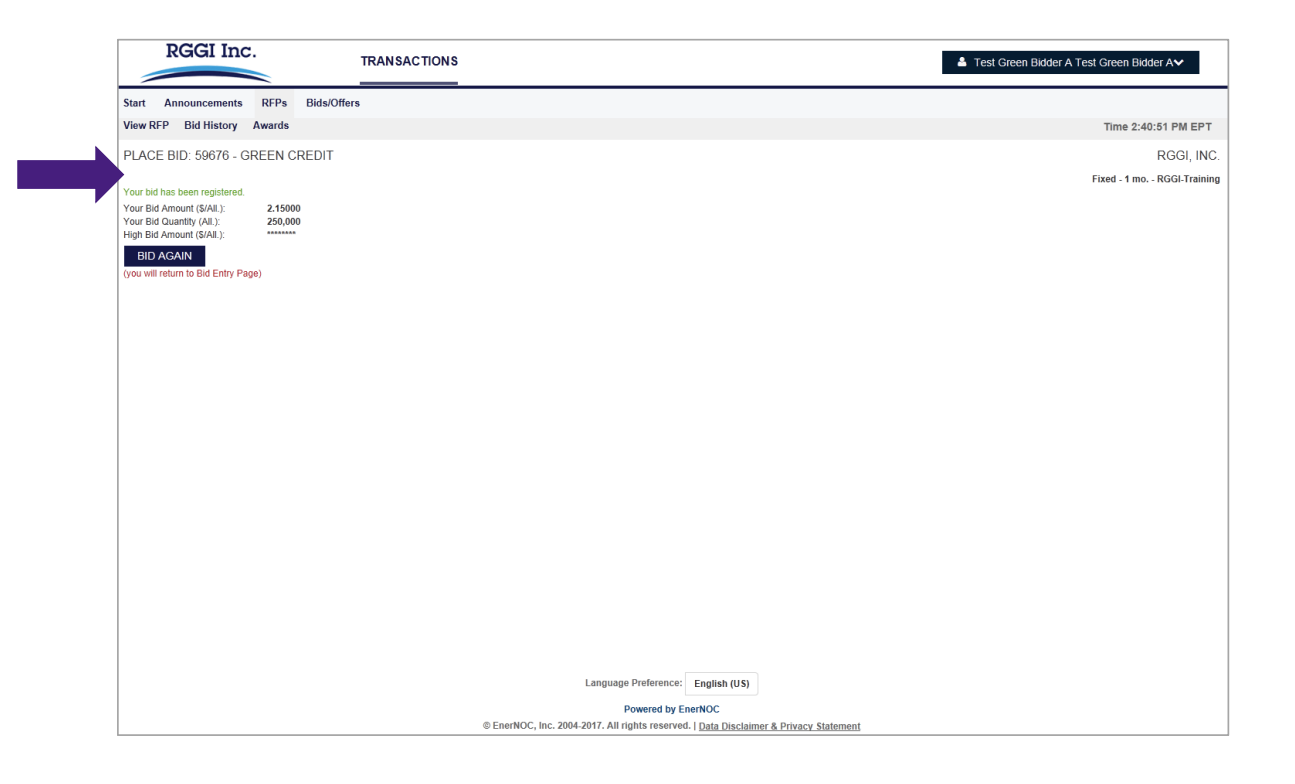

#### Webinar – Bid History Page

All of a bidder's bids on a RFP are summarized here

# enel x

This is the RGGI Auction Platform's Bid History Page

All registered bids for a bidder are displayed

Time remaining in the pricing event is listed

Remaining quantity and security balances are also displayed

Bidders can cancel individual bids from this page

| EW REP B       | did History Au        |                                            |                          |                    |              |                |                     |                      |                       |
|----------------|-----------------------|--------------------------------------------|--------------------------|--------------------|--------------|----------------|---------------------|----------------------|-----------------------|
|                | ad mistory Aw         | ards                                       |                          |                    |              |                |                     | Time                 | 2:46:01 PM EPT        |
| . I DID IIIC   | STORY: 5967           | - GREEN CREDITS                            |                          |                    |              |                |                     |                      | RGGI, INC             |
|                |                       |                                            |                          |                    |              |                |                     | Fixed - 1            | mo RGGI-Training      |
|                |                       |                                            |                          | Р                  | LACE BID     |                |                     |                      |                       |
| uction Inform  | mation                |                                            |                          |                    |              |                |                     |                      |                       |
|                | Auction Start Time    | 4/6/2017 9:00:00 AM EPT                    | RFP Status:              | Active             |              |                |                     |                      |                       |
|                | Total Quantity        | 4/6/2017 3:00:00 PM EPT<br>13,500,500 All. | Your Total Bids:         | 0d 0n 13m 58s<br>4 |              |                |                     |                      |                       |
| C              | Opening Bid (\$/All.  | 2.00000                                    | High Bid (\$/All.):      | *******            |              |                |                     |                      |                       |
| Re             | eserve Price (\$/All. | 2.00000                                    | High Bidder:             | ******             |              |                |                     |                      |                       |
|                | Reserve Status        |                                            | creating Frice (arAir.). |                    |              |                |                     |                      |                       |
|                |                       |                                            |                          |                    |              |                |                     |                      |                       |
| id Summary     | /                     |                                            |                          |                    |              |                |                     |                      |                       |
|                | Bid Value             | \$8,552,500.00                             | Bid Quantity Total:      | 3,360,000 All.     |              |                |                     |                      |                       |
| r              | Remaining balance     | 591,447,500.00                             | Remaining balance.       | 15,125 All.        |              |                |                     |                      |                       |
| id History     |                       |                                            |                          |                    |              |                |                     |                      | Total Bids in View: 4 |
| Compa          | any Name              | Contact Name                               |                          | Bid Amount         | Bid Quantity | Bid Value*     | Cumulative Quantity | Date and Time of Bid | Action                |
| fest Green Bid | dder A                | Test Green Bidder A Test Green Bidder A    |                          | \$7.50000          | 10,000       | \$75,000.00    | 10,000              | 4/6/2017 2:45:18 PM  | Cancel                |
| fest Green Bid | dder A                | Test Green Bidder A Test Green Bidder A    |                          | \$5.00000          | 1,500,000    | \$7,550,000.00 | 1,510,000           | 4/6/2017 2:42:24 PM  | Cancel                |
| lest Green Bid | dder A                | Test Green Bidder A Test Green Bidder A    |                          | \$2.75000          | 1,600,000    | \$8,552,500.00 | 3,110,000           | 4/6/2017 2:45:57 PM  | Cancel                |
| fest Green Bid | dder A                | Test Green Bidder A Test Green Bidder A    |                          | \$2.15000          | 250,000      | \$7,224,000.00 | 3,360,000           | 4/6/2017 2:40:51 PM  | Cancel                |
|                |                       |                                            |                          |                    |              |                |                     |                      | 1                     |

#### Webinar – Award History Page

All of a bidder's awards appear here along with the total cost

# enel x

This is the RGGI Auction Platform's Award History Page

After auction is approved by RGGI, Inc. and clearing price is announced on <u>www.rggi.org</u>, all awarded bids for a bidder appear here

The clearing price is displayed along with a summary of allowances won and total cost

|                                                                                                    | TRANSACTION                                                                                                    | s                                                                                                    |                                                  |                                                         |                                                                                           | 🐣 Test Green Bidder A Test G                                                                           | Green Bidder A❤                                                                                                    |
|----------------------------------------------------------------------------------------------------|----------------------------------------------------------------------------------------------------|----------------------------------------------------------------------------------------------------|--------------------------------------------------|---------------------------------------------------------|-------------------------------------------------------------------------------------------|----------------------------------------------------------------------------------------------------|----------------------------------------------------------------------------------------------------|
| tart Announcements                                                                                                    | RFPs Bids/Offers                                                                                                    | -                                                                                                    |                                                  |                                                         |                                                                                           |                                                                                                    |                                                                                                    |
| iew RFP Bid History                                                                                                    | Awards                                                                                                    |                                                                                                    |                                                  |                                                         |                                                                                           |                                                                                                    | Time 4:49:06 PM EPT                                                                                                    |
| FP AWARDS VIEW                                                                                                    | 59676 - GREEN CREDITS                                                                                                    |                                                                                                    |                                                  |                                                         |                                                                                           |                                                                                                    | RGGI, INC.                                                                                                    |
|                                                                                                    |                                                                                                    |                                                                                                    |                                                  |                                                         |                                                                                           | Fix                                                                                                    | xed - 1 mo RGGI-Training                                                                                                    |
| Auction Information                                                                                                    |                                                                                                    |                                                                                                    |                                                  |                                                         |                                                                                           |                                                                                                    |                                                                                                    |
| Total Q<br>Reserve Price<br>Reserve<br>Clearing Price                                                                         | uantity: 13,500,500 All.<br>(\$/All.): 2.00000<br>Status:<br>(\$/All.): 2.00000                                                                              | Your Total Bids: 4<br>Auction Format: Forward<br>Settlement Rule: Uniform<br>Tie Breaker: Random        | Sell                                             |                                                         |                                                                                           |                                                                                                    |                                                                                                    |
| Award Summary                                                                                                    | al Cost: \$6,720,000.00                                                                                                    | Total Quantity Awarded: 3,360,00                                                                        | ) All.                                           |                                                         |                                                                                           |                                                                                                    |                                                                                                    |
| Ward Summary<br>Tot                                                                                                    | al Cost: \$6,720,000.00                                                                                                    | Total Quantity Awarded: 3,360,000                                                                       | ) All.                                           |                                                         |                                                                                           |                                                                                                    | Total Awards in View: 4                                                                                                    |
| Award Summary<br>Tot<br>ward Allocation<br>Company Name                                                                       | al Cost: \$6,720,000.00<br>Contact Name                                                                                                    | Total Quantity Awarded: 3,360,000<br>Bid Amount                                                         | ) All.<br>Bid Quantity                           | Cumulative Quantity                                     | Date and Time of Bid                                                                      | Random Award Price                                                                                     | Total Awards in View: 4<br>Award Quantity                                                                                         |
| Ward Summary<br>Tot<br>Ward Allocation<br>Company Name<br>Test Green Bidder A                                                 | al Cost: \$6,720,000.00<br>Contact Name<br>Test Green Bidder A Test Green Bidder A                                                                           | Total Quantity Awarded: 3,360,000<br>Bid Amount<br>\$7.50000                                            | Bid Quantity<br>10,000                           | Cumulative Quantity<br>10,000                           | Date and Time of Bid<br>4/6/2017 2:45:18 PM                                               | Random Award Price \$2.00000                                                                           | Total Awards in View: 4 Award Quantity 10,000                                                                                     |
| Ward Summary<br>Tot<br>Ward Allocation<br>Company Name<br>Test Green Bidder A<br>Test Green Bidder A                          | al Cost: \$6,720,000.00 Contact Name Test Green Bidder A Test Green Bidder A Test Green Bidder A Test Green Bidder A                                         | Total Quantity Awarded: 3,360,000 Bid Amount 57.50000 \$5.00000                                         | D All.<br>Bid Quantity<br>10,000<br>1,500,000    | Cumulative Quantity<br>10,000<br>1,510,000              | Date and Time of Bid<br>4/8/2017 2:45:18 PM<br>4/6/2017 2:42:24 PM                        | Random         Award Price           \$2.00000         \$2.00000           \$2.00000         \$2.00000 | Awards in View: 4           Award Quantity           0         10,000           0         1,500,000                               |
| Award Summary<br>Tot<br>Award Allocation<br>Company Name<br>Test Green Bidder A<br>Test Green Bidder A<br>Test Green Bidder A | al Cost: \$6,720,000.00 Contact Name Test Green Bidder A Test Green Bidder A Test Green Bidder A Test Green Bidder A Test Green Bidder A Test Green Bidder A | Eld Amount         8,360,000           Eld Amount         57,50000           \$5,0000         \$2,75000 | Bid Quantity<br>10,000<br>1,500,000<br>1,600,000 | Cumulative Quantity<br>10,000<br>1,510,000<br>3,110,000 | Date and Time of Bid<br>4/6/2017 2:45:18 PM<br>4/6/2017 2:42:24 PM<br>4/6/2017 2:45:57 PM | Random         Award Price           \$2,00000         \$2,00000           \$2,00000         \$2,00000 | Awards in View: 4           Award Quantity           0         10,000           0         1,500,000           0         1,600,000 |

Language Preference: English (US)

Powered by EnerNOC © EnerNOC, Inc. 2004-2017. All rights reserved. | <u>Data Disclaimer & Privacy Statement</u>

### Section 2 – Auction Platform Troubleshooting and Support

enelx

### Auction Platform Troubleshooting

# enel x

| Problem                                                           | Possible Solution                                                                                                    |
|-------------------------------------------------------------------|----------------------------------------------------------------------------------------------------|
| Forgotten Password                                                | You should step through password recovery process by clicking on the "Forgot your password?" link located on the Sign In Page (see Slides 6 and 8).                                                                                                    |
| Invalid Username and Password Error                               | You may be locked out of their account. Contact the Deputy Auction Manager via email or phone (see Slide 22).                                                                                                    |
| Poor or Degraded Performance When Navigating the Auction Platform | You should close all applications except for the auction platform browser window. If the problem persists (and upi are on a PC), you should check your PC's performance by pressing Ctrl+Alt+Del and clicking the performance tab. If the CPU usage is high and/or available RAM is below 256k, PC performance will be poor. You should contact your IT department for support.                                                   |
| User Gets an Application Error When Signing In                    | The platform utilizes JavaScript for certain UI features and cookies to manage session state between the client<br>and server. These settings must be enabled for the auction platform to function properly. These are browser<br>specific settings and can be found under the "privacy" section. You should contact your IT department for support<br>with making these changes.                                                 |
|                                                                   | If the problem still persists, there may be an issue with your firewall or other network device tampering with cookies/session state resulting in an error. If possible, you should to attempt access from an alternate location or PC. You should contact your IT department to make the necessary changes to support cookies and JavaScript for <a href="https://exchange.apps.enelx.com">https://exchange.apps.enelx.com</a> . |

#### Contacting Enel X for Auction Platform Support

If you're having issues, let us know!

enel×

If you experience any technical problems during the auction and cannot resolve the issue using the previous guidance, please contact Mike Simari, RGGI CO<sub>2</sub> Budget Trading Programs Deputy Auction Manager, immediately at:

- Phone: (978) 804-2021
- Email: <u>auctionmanager.enelxnorthamerica@enel.com</u>

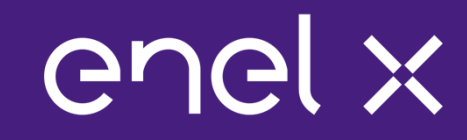

### Thank you!